Windows Media Player V10 で CD の音楽をパソコンに取り込む

Windows Media Player を使って、音楽 CD を wma 形式や mp3 形式に変換して取り込むことができます。

1. CD から音楽を取り込む

取り込みたい音楽 CD を CD ドライブにセットする。

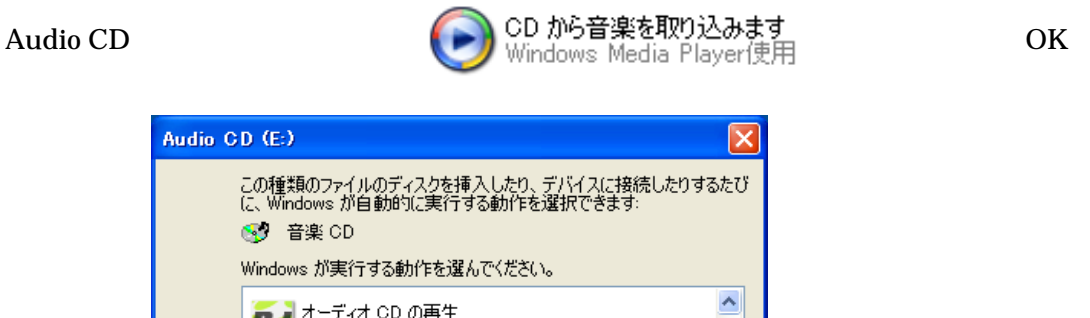

| Windows が実行する動作を選んでくださ(                   | <i>,</i> )o          |
|-------------------------------------------|----------------------|
| あた<br>Beat Jam 使用                         |                      |
| CD から音楽を取り込みます<br>Windows Media Player使用  |                      |
| オーティオ CD を再生します<br>Windows Media Player使用 | Windows Media Player |
| <b>手<br/>iTunes</b> 使用                    | であることを確認する。          |
|                                           | <u> </u>             |
| □ 常に選択した動作を行う。                            |                      |
| 0                                         | K キャンセル              |

次の の画面は、初めて CD から取り込むときにだけ表示されます。 「取り込みオプション(1/2)」では、「取り込んだ音楽にコピー防止を追加しない」と「CD から取り込む音楽が...」を選択して、「次へ」をクリックする。

| 取り込みオブション (1/2) 🛛 🔀                                                                                                    |  |  |  |  |  |  |  |  |
|----------------------------------------------------------------------------------------------------|--|--|--|--|--|--|--|--|
| Windows Media Player では、CD から取り込んだ音楽がライセンスに反して頒布および共有される<br>ことを防ぐことができます。                                                                                                    |  |  |  |  |  |  |  |  |
| 次のいずれかのオブションを選択してください:                                                                                                    |  |  |  |  |  |  |  |  |
| この2ヶ所をクリック<br>●取り込んば<br>CD からす<br>トする機器です。<br>●する機器です。<br>●する |  |  |  |  |  |  |  |  |
| ● D から取り込む音楽が、米国および各国の著作権法ならび<br>たいること、および取り込んだ者自身が、それを適切に使用す<br>負うことを理解している(U)                                                                                                    |  |  |  |  |  |  |  |  |
| < 戻る(8) 次へ(10)> ヘルプ                                                                                                    |  |  |  |  |  |  |  |  |

「取り込みオプション(2/2)」では、「現在の形式設定を変更しない」を選択して、「完 了」をクリックする。「現在の形式設定を変更する」としたときは、3ページ2.の 画面が表示され、ファイルの保存場所と取り込み形式の変更ができる。

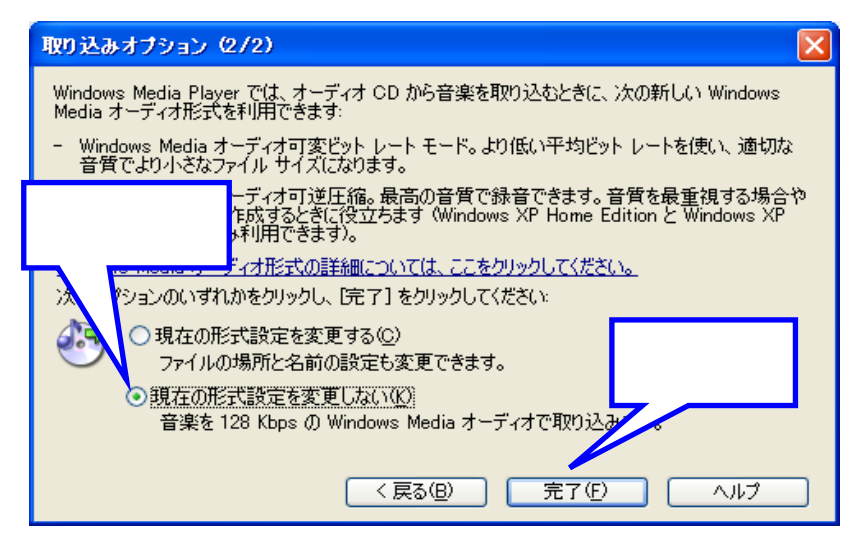

Windows Media Player が起動され、「取り込み」画面が開き、取り込みが開始される。 開始されないときは、右上の「音楽の取り込み開始」をクリックする。

|     | And the second second s | and so in the | States and the second second | ALL DE LES ALL DE LES ALL DE LES ALL DE LES ALL DE LES ALL DE LES ALL DE LES ALL DE LES ALL DE LES ALL DE LES A | and the second second |         | designed as a first of the | Street Street St |
|-----|----------------------------------------------------------------------------------------------------|---------------|------------------------------|----------------------------------------------------------------------------------------------------|-----------------------|---------|----------------------------|----------------------------------------------------------------------------------------------------|
| 5   | 9114                                                                                                    | 長さ            | 町的込みの状態                      | アーティスト                                                                                                    | 084                   | SYDA    | 2514                       | データ提供                                                                                                    |
| 31  | in the mood                                                                                                    | 2.36          | ライブラに知り込み湯み                  | Glern Miller                                                                                                    |                       | Jassi   |                            | User Feedback                                                                                                    |
| 2   | exceright sermade                                                                                                    | 323           | \$112 ADV 210                | Glern Miller                                                                                                    |                       | Jans.   |                            | User Feedback                                                                                                    |
| 14. | shaftarooga-choi choi                                                                                                    | 326           | 持根中                          | Glern Miller                                                                                                    |                       | Jans.   |                            | Uper Feedback                                                                                                    |
| 4   | pennsylvania 5-5000                                                                                                    | 236           | 内积中                          | Glern Miller                                                                                                    |                       | Jaco    |                            | User Feechach                                                                                                    |
| 15  | danny bey                                                                                                    | 215           | 148P                         | Glenn Miller                                                                                                    |                       | Jane    |                            | User Feedback                                                                                                    |
| 8   | indian summer                                                                                                    | 317           | 持续中                          | Oleon Miller                                                                                                    |                       | Jacc    |                            | User Feedback                                                                                                    |
| 17  | american patrol                                                                                                    | 320           | (ARP)                        | Glory, Miller                                                                                                   |                       | Jans-   |                            | User Feedback                                                                                                    |
| 8   | Muberry hill                                                                                                    | 263           | 傳動中                          | Glenn Miller                                                                                                    |                       | Jaco    |                            | User Feedback                                                                                                    |
| 30  | little brown pag                                                                                                    | 260           | (46)(中)                      | Glern Miles                                                                                                    |                       | Jans.   |                            | User Feedback                                                                                                    |
| 10  | turedo junction                                                                                                    | 327           | (4倍中)                        | Glerat Milles                                                                                                   |                       | Jacc    |                            | User Feedback                                                                                                    |
| 111 | don't sit under the apple.                                                                                                    | 312           | 待使中                          | Glern Miller                                                                                                    |                       | Jana    |                            | User Feedback                                                                                                    |
|     | the got a girl in kalamin                                                                                                    | 317           | (A62/D)                      | Glern Miller                                                                                                    |                       | Jani    |                            | User Feedback                                                                                                    |
| 13  | 20                                                                                                    |               |                              | lar .                                                                                                    |                       | Jacc    |                            | User Feedback                                                                                                    |
| 114 | that old                                                                                                    | カチ            | 〒 ックを外し                      | .t-                                                                                                    |                       | Jans.   |                            | User Feedback                                                                                                    |
| 15  | a string of a                                                                                                    | ,,,,          | T ) / G / C                  |                                                                                                    |                       | Jane.   |                            | User Feedback                                                                                                    |
| 10  |                                                                                                    | יוסדי         | いまわたい                        | 1 200                                                                                                    |                       | Jan     |                            | User Freedoard                                                                                                    |
| 17  | Deverse III I J                                                                                                    | いれい           | 心よれるい                        | 1 <sub>0</sub>                                                                                                  |                       | Jans.   |                            | Uper Feedback                                                                                                    |
| 18  | woodpecker cone                                                                                                    | 133           | (AGPD)                       | Glens Miller                                                                                                    |                       | Jane.   |                            | Upper Feedback                                                                                                    |
| 10  | johnoon ree                                                                                                    | 2:50          | 1ARP .                       | Glern Miller                                                                                                    |                       | Jans.   |                            | User Feedback                                                                                                    |
|     |                                                                                                    |               | and shows a                  | President and the second                                                                                        |                       | Acres 1 |                            | stored with a store                                                                                                    |

音楽の選択(レ)のチェックを外すと、その曲は取り込まれない。 すべての取り込みが終了したら、右上の「閉じる」ボタンで終了する。 取り込まれた音楽ファイルは、既定の設定では「マイドキュメント」の「マイミュー ジック」フォルダに CD ごとのフォルダとして保存される。 CD ドライブから、音楽 CD を取り出しましょう。

CD をセットしても、Audio CD 画面が表示されないときは、スタートから Windows Media Player を起動して、「取り込み」タブをクリックします。次に、画面右上の「音楽の取り込み」 をクリックすると、取り込みが開始されます。 2. Windows Media Player のオプション設定

「スタート」メニューから Windows Media Player を起動する。

Windows Media Player タイトルバーの をクリック、または、何もないところで右ク リック、メニューから、「ツール オプション」をクリックする。

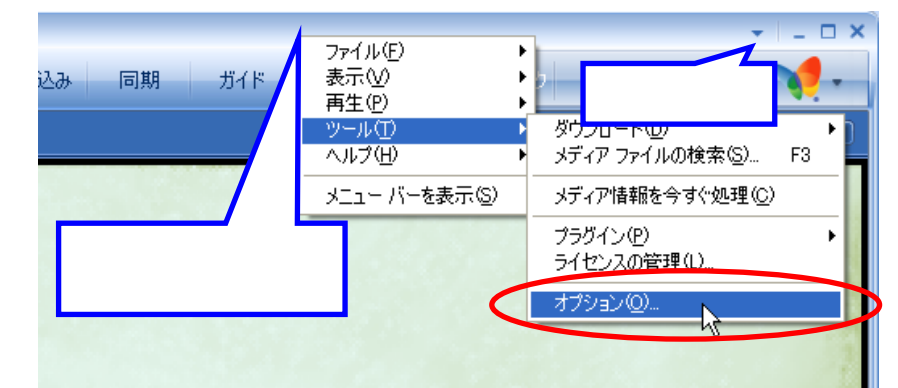

「音楽の取り込み」タブを開く。

保存場所の変更は、「変更」ボタンをクリックしてフォルダを指定する。 形式を変更するには、プルダウンメニューから選択する。 スラーダーのドラッグで、音質を変更することができる。

| オプション                                                                                               | 音楽の取り込み                            | X                         |      |
|----------------------------------------------------------------------------------------------------|------------------------------------|---------------------------|------|
| プラグイン プライバシー も<br>プレーヤー 音楽の取り込                                                                      | きょう 1 ファイルの種類<br>デバイス パフォー         | DVD ネットワーク<br>マンス ライブラリ   |      |
| 音楽を保存する場所を                                                                                          | :指定し、取り込みの設定を変更し<br>。              | <sup>,ます。</sup> 保存場/      | 所の変更 |
| 取り込みだ音楽をは任する場所<br>C:¥Documents and Settings¥<br>Music<br>取り込みの設定<br>形式(E):                          | T<br>Owner¥My Documents¥My<br>式の変更 | 変更(Ш<br>ファイル名( <u>N</u> ) |      |
| Windows Media オーディオ<br>Windows Media オーディオ<br>Windows Media オーディオ (<br>Windows Media オーディオ可)<br>mp3 | ▼<br>可変ビット レート)<br>逆圧縮             | MP3 形式の<br>詳細情報<br>音質の変更  |      |
| 音質( <u>U)</u> :<br>最小<br>サイズ<br>CD1 枚a                                                              | あたり約 56 MB を使用 (128 Kbp            | 最高品質                      |      |
| 「OK」で終了 Windows                                                                                     | Media オーディオと他の形式を比較                | 較                         |      |
| ОК                                                                                                  | キャンセル 適用(A)                        | )                         |      |

「OK」ボタンで終了する。

Windows Media Player を閉じる。

## Windows Media Player V11 の画面

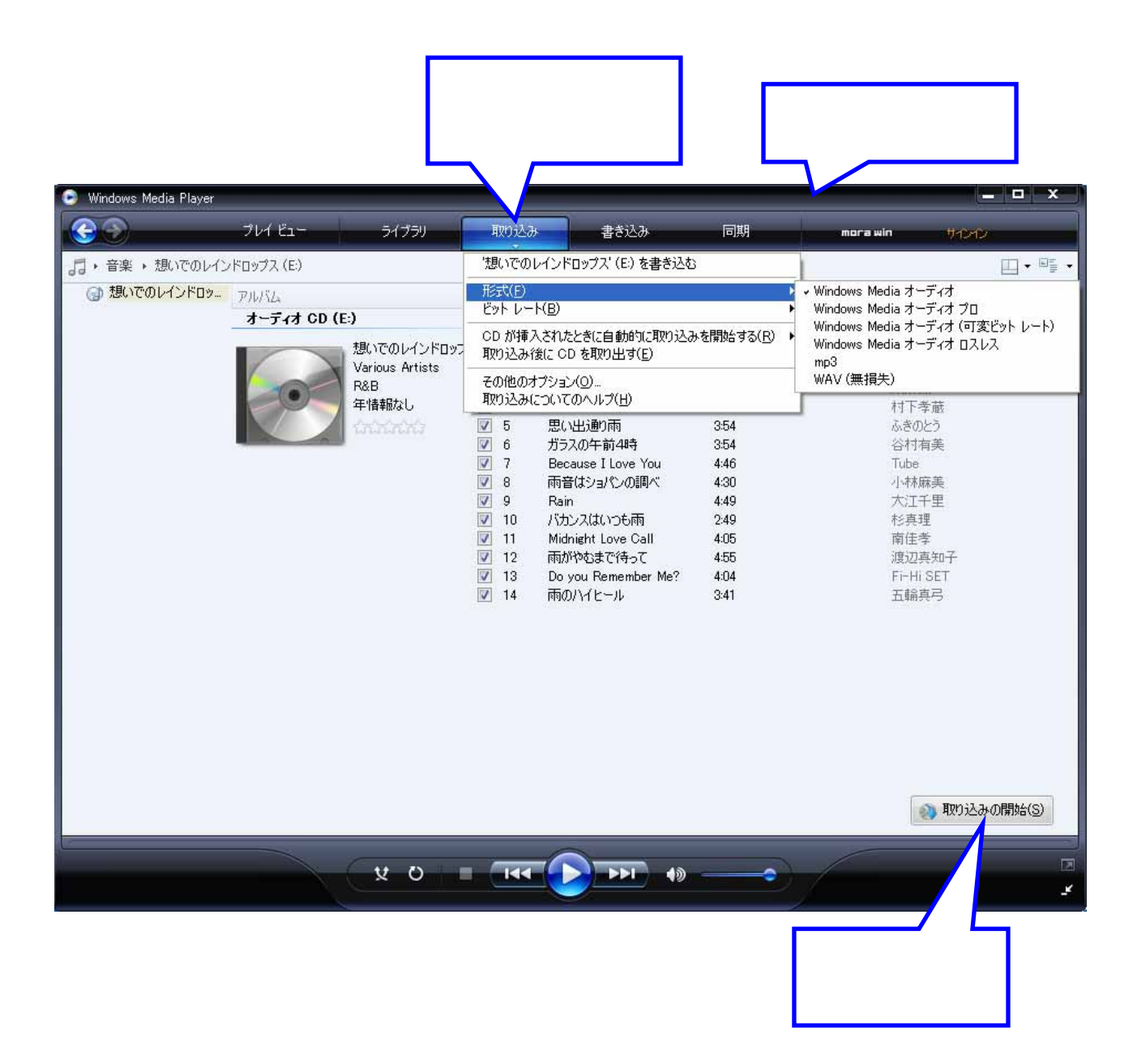